# **2024年度(令和6年度)選手登録について**(令和6年3月6日版)

- 2023年度より登録システムが新しくなりましたが、2024年度も細かい点が変更されています。 それに伴い、神奈川県高体連陸上競技専門部としても、選手登録の流れを再度変更します。
- アカウントの年度更新はありません。新規で登録する学校は、JAAF のマニュアルを確認してください。

## [選手登録の流れ]

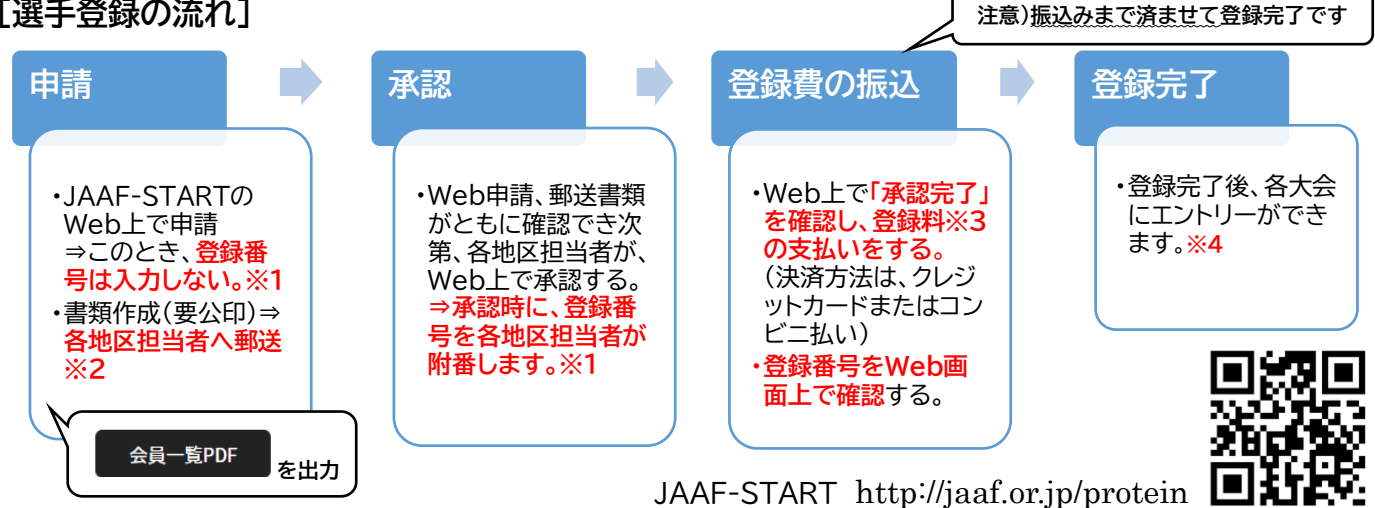

※1 登録番号について

承認の際に、各地区担当者が付番します。 承認後、画面上で確認してください。

(昨年度は各高校からの申請の段階で各選手の登録番号を、各高 校に割り振りましたが、振込忘れや書類の郵送忘れの防止のために 今年度より再度変更します。)

| 参考)  | 令和6年度     |
|------|-----------|
| 川崎地区 | 1~1000    |
| 横浜地区 | 1001~4000 |
| 中地区  | 4001~6000 |
| 西地区  | 6001~9000 |

## ※2 各地区担当者(郵送先) 公印が押印された申請書類のみ郵送してください。コピーの必要はありません。

| 川崎地区 | 県立向の岡工業高等学校   | 加藤 悠佑  | 〒214-0022 | 川崎市多摩区堰 1-28-1 |
|------|---------------|--------|-----------|----------------|
| 横浜地区 | 県立横浜栄高等学校     | 矢代 雄紀  | 〒247-0013 | 横浜市栄区上郷町 555   |
| 西地区  | 県立厚木清南高等学校定時制 | 関原 裕二  | 〒243-0021 | 厚木市岡田 1-12-1   |
| 中地区  | 県立横須賀高等学校     | 中川 玄 💥 | 〒238-0022 | 横須賀市公郷町 3-109  |

※3 登録料(2023年度より、コンビニ決済またはクレジット決済から選択して支払うシステムになりました。) 選手1名あたり1,150円を、各地区担当者による承認後に支払ってください。 (内訳…日本陸連 500 円+県陸協 400 円+全国高体連 100 円+決済手数料 150 円)

※4 手続きの期日

高校総体地区予選に出場する選手は、4月8日(月)必着で各地区担当に郵送し、申請してください。 (高校 総体地区予選の申し込みには登録番号の入力が必要です。)

追加の申請は、随時行ってください。競技会エントリーの前に登録が完了するように、1週間程度の余 裕をもって申請してください。なお、例年5月末に1週間程度、申請ができない期間があります。

### [問合せ先(神奈川県高体連陸上競技専門部登録担当)]

県立柏陽高等学校 水村こずえ [Tel] 045-892-2105 [Mail] koz-mizumura@pen-kanagawa.ed.jp

## 高校生登録者数の年次推移

|      |    |       | -     |       |       |       |                          |        |        |        | (人)    |
|------|----|-------|-------|-------|-------|-------|--------------------------|--------|--------|--------|--------|
|      |    | 会和5年度 |       |       |       | (参考   | <ul><li>)過去の登録</li></ul> | 状況     |        |        |        |
|      |    | 市和5年度 | 令和4年度 | 令和3年度 | 令和2年度 | 平成元年度 | 平成30年度                   | 平成29年度 | 平成28年度 | 平成27年度 | 平成26年度 |
|      | 男子 | 425   | 407   | 383   | 416   | 423   | 452                      | 490    | 450    | 487    | 565    |
| 川崎地区 | 女子 | 248   | 255   | 224   | 231   | 265   | 274                      | 285    | 250    | 241    | 250    |
|      | 合計 | 673   | 662   | 607   | 647   | 688   | 726                      | 775    | 700    | 728    | 815    |
|      | 男子 | 1341  | 1277  | 1267  | 1250  | 1450  | 1498                     | 1499   | 1599   | 1638   | 1581   |
| 横浜地区 | 女子 | 476   | 507   | 563   | 574   | 659   | 688                      | 695    | 727    | 709    | 654    |
|      | 合計 | 1817  | 1784  | 1830  | 1824  | 2109  | 2186                     | 2194   | 2326   | 2347   | 2235   |
|      | 男子 | 779   | 823   | 782   | 722   | 828   | 834                      | 859    | 802    | 826    | 787    |
| 中地区  | 女子 | 314   | 303   | 290   | 282   | 346   | 372                      | 383    | 389    | 391    | 381    |
|      | 合計 | 1093  | 1126  | 1072  | 1004  | 1174  | 1206                     | 1242   | 1191   | 1217   | 1168   |
|      | 男子 | 1036  | 1054  | 1162  | 1110  | 1217  | 1156                     | 1207   | 1291   | 1321   | 1291   |
| 西地区  | 女子 | 366   | 411   | 457   | 456   | 517   | 533                      | 549    | 558    | 537    | 525    |
|      | 合計 | 1402  | 1465  | 1619  | 1566  | 1734  | 1689                     | 1756   | 1849   | 1858   | 1816   |
|      | 男子 | 3581  | 3561  | 3594  | 3498  | 3918  | 3857                     | 4055   | 4142   | 4272   | 4224   |
| 全県   | 女子 | 1404  | 1476  | 1534  | 1543  | 1787  | 1803                     | 1912   | 1924   | 1878   | 1810   |
|      | 合計 | 4985  | 5037  | 5128  | 5041  | 5705  | 5660                     | 5967   | 6066   | 6150   | 6034   |

## 神奈川高体連陸上競技専門部 高校生選手登録の操作について(令和6年3月6日版)

※年度途中にシステムの細かい操作については変更になることもありますが、申請の流れは変わりません。

① JAAF-START  $\rightarrow$  JAAF-START 登録システム  $\rightarrow$  <u>https://sites.google.com/jaaf.or.jp/protein</u>

|   | D HARLANDER     A Development + +                                                   | - 0 ×                                                                                               |
|---|-------------------------------------------------------------------------------------|----------------------------------------------------------------------------------------------------|
|   | JAAF 0+#1281888<br>202.45<br>JAAF-START登録システム                                       | P077-2 ■#35384996901 v Q<br>手度<br>JAAFエントリーシステム                                                     |
|   | 2024年度JAAF-STARTサ<br>システム上の2024年度登録は2024年<br>承認語体によっては登録開始日が現なりますので、2<br>2021年回知ALM | イトがOPENしました。<br>13月1日(会)からとなりますが、<br>「新興の御道府県陸協HP等をご確認ください。<br><sup>7しました。</sup>                    |
|   | 2024年度_登録システムマ                                                                      | ニュアル(ユーザー用)                                                                                         |
|   | 2024年2月29日:「戦戦団将不成<br>2024年3月1日:「戦戦団将不成でついて」の3                                      | 5年)をアップしました。<br>後午 は色料部がに一部活躍しました。                                                                  |
| 2 | <b>ログイン</b> する                                                                      |                                                                                                    |
| 0 | JAAF-START 1958 206.25-7482.                                                        | ② ログイン 新規DDR#                                                                                       |
|   | JAAF-STARTの会員向け専                                                                    | 用サイトへようこそ!                                                                                          |
|   | 既に会員の方はこちらから                                                                        | メールアドレス未登録の方はこちらから                                                                                  |
|   | JAAF ID取得済の方は、ご登録のメールアドレス、パスワードを入力し<br>てログインしてください。                                 | 加入団体管理者の方に、既に奉持登録されている会員様は、こちらか<br>らお進みください。メールアドレス、パスワードの設定をしていただ<br>くことで、色々なサービスをご利用することが可能になります。 |
|   |                                                                                     | 92075                                                                                               |
| 3 | 団体登録申請へ(どち                                                                          | っらからも進めます)                                                                                          |
|   | JAAF-START How to . 28-9488.                                                        |                                                                                                    |
|   | 最新情私 (登録)<br>こちふを                                                                   | そ<br>マニュアル等は<br>クリック                                                                                |
|   |                                                                                     |                                                                                                    |
|   |                                                                                     | ****9#8719#   個人登録申請は 『<br>こちらをクリック                                                                 |
|   | 2024/03/01 24年度登録についてmm                                                             | 団体登録申請は                                                                                             |
|   | 2024/02/29 お問合せフォームの返信と顧問の異動で登録申請できない場合                                             | こちらをクリック                                                                                            |

- ※ 新規団体登録については、①の画面を下にスクロー ルして表示される日本陸連のマニュアルを参考に してください。2022(令和4)年度以前に登録して いた団体で昨年度(2023(令和5)年度に登録して いなかった団体も、新規扱いです。
- ※ 昨年度と異なるメールアドレスを登録したい場合 も、①の画面から日本陸連のマニュアルを確認して 進めてください。
- ※ すぐに確認できるメールアドレスでなければ、 **⑤**以降の作業に進むことはできません。

⑤ ワンタイムパスワード送信 → 入力

2024/02/29 団体メンバーの新規一括追加用のファイルについて

何かが変わる、スポーツ体験を。

新規加入団体作成はこちら

以下の通りです。 <sup>Hele</sup>詰を行ってください。

<u>申請する高校へ</u>

JAAF-STAF

団体登録

4

| JAAF-S | iTART かみ ぼわる、スポーク体験を、                                                                                                    | ₽≡                      | () □٥٣ウト        | = |
|--------|----------------------------------------------------------------------------------------------------|-------------------------|-----------------|---|
| 1      | シンタイムバスワードは、                                                                                                    |                         |                 |   |
|        | ワンタイムバスワードの送                                                                                                    |                         |                 |   |
|        | こ日時のノールアドレスによる、4人種田が身下です。<br>- 日本語はアンタイルにつく一時間、70月間になるメリアで用意されています。ご<br>- ジンタイル(170)-11日間として<br>- ジンタイル(170)-11日目とし<br>- ご着かのメールの見たいフッイル(パ)<br>- 「注意の利用のなりドメイン服在をされて、<br>- 」は使用の利用のによりドメイン服在をされて、<br>- 」なる<br> | 「登録のメールアドレ<br>メインに追加してく | ×スでワンタイ<br>ださい。 |   |

8= ↔ ¤ፇァゥト ==

メンバー人数 参加リクエス 0件

● 加入団体参加リクエストはこちら

## ⑥ 加入団体情報管理画面を表示

| ۲                       |                                                                                                    |                 |
|-------------------------|----------------------------------------------------------------------------------------------------|-----------------|
|                         | JAAF-START HENDERAL JE-JAKE                                                                                                    | 8= (→ ¤グアウト     |
|                         | 加入団体情報管理                                                                                                    |                 |
|                         |                                                                                                    |                 |
|                         |                                                                                                    |                 |
|                         | 神奈川県立柏陽高等学校                                                                                                    |                 |
|                         |                                                                                                    |                 |
|                         | 000000 00000 000000.55                                                                                                    | -               |
|                         |                                                                                                    | *#791XF#8       |
|                         | 団体情報を確認して変更がある場合は基本情報変更ボタンで変更、変更がない場合                                                                                                    | は②に進んでください。     |
|                         | 加入団体基本情報                                                                                                    | 一覧CSV 基本情報変更    |
|                         | 四体被索ID A1520692                                                                                                    |                 |
|                         | 加入団体名 / 学校名 神奈川県立柏隆高等学校<br>カナガラナンジ20/249-292-5273-22                                                                                                    |                 |
|                         | ※ <b>学坊甘木桂祝</b> に亦再がた 2                                                                                                    | 坦厶              |
|                         | ※于12至午前刊(に多史がめ)。                                                                                                    | )场口             |
|                         | JAAF-START 有かが変わる。スペープ体験を、                                                                                                    |                 |
|                         | .1入団体情報管理                                                                                                    |                 |
|                         |                                                                                                    |                 |
|                         |                                                                                                    |                 |
|                         | 神奈川県立柏陽高等学校                                                                                                    |                 |
|                         |                                                                                                    |                 |
|                         |                                                                                                    |                 |
|                         | CENTRAL CARAGE CAMBAC . AN                                                                                                    | 参加リジェスト東部       |
|                         | 団体情報を確認して変更がある場合は基本情報変更ポタンで変更、変更がない場合                                                                                                    | は②にょ、でください。     |
|                         | 加入団体基本情報 会員一第20年 会員                                                                                                    | 一覧CSV 基本情報変更    |
|                         | 四体被索ID A1520602                                                                                                    |                 |
|                         | 加入団体名 / 学校名 神奈川県立柏尾高等学校<br>(1985年) カナガジナンジンクスライフナクガンスウ                                                                                                    |                 |
| $\overline{\mathbf{n}}$ |                                                                                                    |                 |
| U                       | 公云莫昌圩回回, 990                                                                                                    |                 |
|                         | JAAF-START State, Jd-yf & .                                                                                                    | 8= (→ ¤グアウト === |
|                         | 加入団体情報管理                                                                                                    |                 |
|                         |                                                                                                    |                 |
|                         |                                                                                                    |                 |
|                         | 神奈川県立相陽高等之校                                                                                                    |                 |
|                         |                                                                                                    |                 |
|                         | () () () () () () () () () () () () () (                                                                                                    | 参加リクエフトを使       |
|                         | Chip in the Chip in the Chip i | 318772X1416     |
|                         | 団体情報を確認して変更がある場合は基本情報変更ボタンで変更、変更がない場合                                                                                                    | は②に進んでください。     |
|                         | 加入団体基本情報 会員一覧PDF 会員                                                                                                    | 一覧CSV 基本情報変更    |
|                         | 团体地常ID A1520602                                                                                                    |                 |
|                         | 加入団体名 / 学校名 神奈川県立柏澤高等学校<br>(コローキ) カナガフナンリンパクラウユウトクガッコク                                                                                                    |                 |
| 8                       | 未登録タブへ                                                                                                    |                 |
|                         | JAAF-START 何かが変わる。スポーツ保険を、                                                                                                    | 8= (+ ¤/7ウト     |
|                         | 神奈山県立柏陽高等学校                                                                                                    | 1               |

この画面にまず表示される、 ①**団体情報**の

「加入団体基本情報」表示横のボタン

会員一覧PDF が、このあとの登録申請後に出力 する公印書類です。この PDF を用いて学校長に起案し 公印を押印したものを郵送することで申請操作が完了 します。確認しておいてください。

※学校基本情報(学校長、学校所在地など)に変更があ る場合はまず変更してください。

- ※ 管理者はチェックしない。
- ⑨ 申請者をチェック(※1)して、申請者リスト追加
   JAF-STAT #FFEDDL.Xd-FREE
   ◎ 0 FFFD =
   0 FFFD =
   0 FFFD =
   0 FFFD =
   0 FFFD =
   0 FFFD =
   0 FFFD =
   0 FFFD =
   0 FFFD =
   0 FFFD =
   0 FFFD =
   0 FFFD =
   0 FFFD =
   0 FFFD =
   0 FFFD =
   0 FFFD =
   0 FFFD =
   0 FFFD =
   0 FFFD =
   0 FFFD =
   0 FFFD =
   0 FFFD =
   0 FFFD =
   0 FFFD =
   0 FFFD =
   0 FFFD =
   0 FFFD =
   0 FFFD =
   0 FFFD =
   0 FFFD =
   0 FFFD =
   0 FFFD =
   0 FFFD =
   0 FFFD =
   0 FFFD =
   0 FFFD =
   0 FFFD =
   0 FFFD =
   0 FFFD =
   0 FFFD =
   0 FFFD =
   0 FFFD =
   0 FFFD =
   0 FFFD =
   0 FFFD =
   0 FFFD =
   0 FFFD =
   0 FFFD =
   0 FFFD =
   0 FFFD =
   0 FFFD =
   0 FFFD =
   0 FFFD =
   0 FFFD =
   0 FFFD =
   0 FFFD =
   0 FFFD =
   0 FFFD =
   0 FFFD =
   0 FFFD =
   0 FFFD =
   0 FFFD =
   0 FFFD =
   0 FFFD =
   0 FFFD =
   0 FFFD =
   0 FFFD =
   0 FFFD =
   0 FFFD =
   0 FFFD =
   0 FFFD =
   0 FFFD =
   0 FFFD =
   0 FFFD =
   0 FFFD =
   0 FFFD =
   0 FFFD =
   0 FFFD =
   0 FFFD =
   0 FFFD =
   0 FFFD =
   0 FFFD

未登録

③申請状況・決済

申請者リスト

参加リクエスト承認

、同体管理事では

JAAF ID 会員姓 会員セイ 学年 -

## 10 新入生·新入部員の追加登録

| 登録済                                                                                                |    |                                                                     | 未登録                                                          |                                | 申請者り           | 21                             |                                             |                             |
|----------------------------------------------------------------------------------------------------|----|---------------------------------------------------------------------|--------------------------------------------------------------|--------------------------------|----------------|--------------------------------|---------------------------------------------|-----------------------------|
|                                                                                                    | 新規 | (88)iB.to                                                           |                                                              |                                | <b>4</b> .     | 新規一約                           | 括追加                                         |                             |
|                                                                                                    |    |                                                                     |                                                              |                                |                |                                |                                             | 並べ替え、▼                      |
|                                                                                                    |    |                                                                     |                                                              |                                |                |                                |                                             |                             |
| \$31件/1~31件日                                                                                       |    |                                                                     |                                                              |                                |                |                                | Ф <i>Ш</i>                                  | 者リスト削除                      |
| \$31件/1~31件日<br>JAAF ID                                                                            | 氏名 | 性別                                                                  | 生年月日                                                         | 学年                             | 204 <b>8</b> 9 | 属性                             | 中間                                          | 名リスト削除<br>リスト削除             |
| 231件/1~31件日<br>JAAF ID<br>00133848229                                                              | E& | <b>性别</b><br>女性                                                     | 生年月日<br>2006/09/01                                           | <b>学年</b><br>高校3               | 오양음력           | 魔性<br>競技者                      | 中//<br><b>登録状況</b><br>高校生:中語中               | さリスト約除<br>リスト約除<br>□        |
| 全31件/1~31件目<br>JAAF ID<br>00133848229<br>00134193627                                               | 武名 | 性别<br>女性<br>女性                                                      | 生年月日<br>2006/09/01<br>2006/06/28                             | <b>学年</b><br>高校3<br>高校3        | 호화품号           | <b>履性</b><br>競技者<br>競技者        | 中国<br><b>登録状況</b><br>高校生:中語中<br>高校生:中語中     | <b>×リスト射除</b><br>リスト射除<br>ロ |
| \$231#./1~31#8           JAAF ID           00133948229           00134193627           00135105722 | 58 | 性9)<br>女性<br>女性<br>女性                                               | 生年月日<br>2006/09/01<br>2006/06/28<br>2006/05/08               | <b>学年</b><br>高校3<br>高校3<br>高校3 | 堂録풍号           | <b>廃性</b><br>競技者<br>競技者        | 中川<br>2日秋天<br>高校生:中語中<br>高校生:中語中<br>高校生:中語中 | 89スト制除<br>リスト制除<br>         |
| 23147/1~31478<br>JAAF ID<br>00133846229<br>00134199627<br>00135105722<br>00135755632               | E& | 性別           女性           女性           女性           女性           女性 | 生年月日<br>2006/09/01<br>2006/06/28<br>2006/05/08<br>2006/10/03 | <b>学年</b><br>高校3<br>高校3<br>高校3 | 至錄畫号           | <b>属性</b><br>競技者<br>競技者<br>競技者 |                                             | ざりスト的除<br>リスト的除<br>         |

### ① 内容の確認

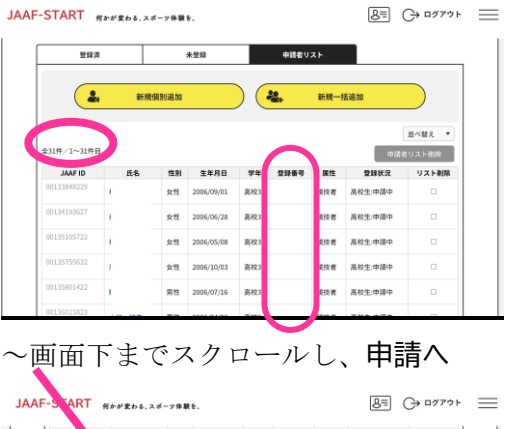

| 00200130    | 男性 | 2007/08/02 | 高校2           | 競技者 | 高校生:申請中 |  |
|-------------|----|------------|---------------|-----|---------|--|
| 00200156918 | 房性 | 2007/04/21 | 高校2           | 競技者 | 高校生:申請中 |  |
| 00200156920 | 男性 | 2007/10/08 | 高校2           | 競技者 | 高校生:中請中 |  |
| 00200156922 | 男性 | 2007/08/03 | 高校2           | 競技者 | 高校生:申請中 |  |
| 00200156924 | 男性 | 2007/12/16 | 嘉校2           | 既扶者 | 高校生:申請中 |  |
| 00200156925 | 21 | 2007/10/03 | 高校2           | 陡陡者 | 高校生:中請中 |  |
|             |    | ינ         | ↓ 2 23<br>中語へ |     |         |  |

12 団体メンバー情報一括設定

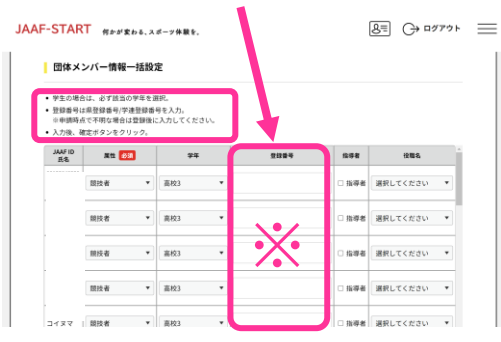

~下部へスクロールし、**確定**へ

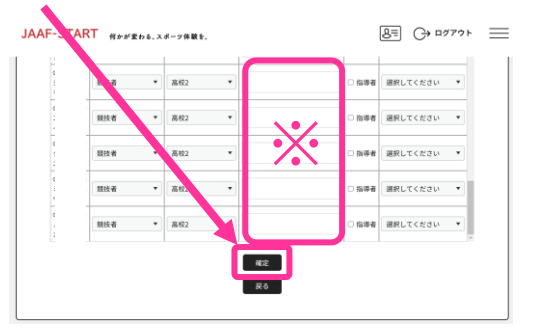

※ 名寄せについては、日本陸連のマニュアルを確認し て、確実に行ってください。

(新規の選手が中体連登録などで昨年日本陸連に 登録していた場合には、名寄せをする必要がありま す。)

登録件数と、選手の情報に間違いがないか確認してく ださい。

※登録番号欄に、昨年度の登録番号が表示されている 場合は、このあとの操作で消去する必要があります。

※ 昨年の登録番号が表示されている場合は、ここで 削除してください。デフォルトの説明書きで"入力し てください"とありますが、今年度、神奈川高体連で は、承認時にこちらで付番しますので、入力の必要は ありません。

| 13 | 申請へ                                         |     |
|----|---------------------------------------------|-----|
|    | JAAF-START ###gtb8.2#-7#載8.                 | * ≡ |
|    | 加入団体情報管理                                    |     |
|    | 神奈川県立柏陽高寺、校                                 | _   |
|    | 団体メンバー情報一括設定式了<br>● 加入団体参加者所属情報の一括設定が完了しました |     |
|    | 93%.<br>R¢                                  |     |

⑭ 所属区分のチェック※~下部「次へ」

| JAAF-START                                                                                                  | R 6.                                             |      | 8= | ᠿ᠋ᠣᡏᡔᡠᡕ |
|----------------------------------------------------------------------------------------------------|--------------------------------------------------|------|----|---------|
| 申請計会者の重訳<br>・申請する人、料金区外にク、ックをしてくだ<br>・申請しない人にはチェックを、れないでくた<br>「中学生二重要録三回日」は「小学上」を握<br>・「高校生二重要録三回日」は「ス」を」を提 | さい。<br>さい。<br>入済みでないと申請できません。<br>入済みでないと申請できません。 |      |    | 全選択     |
| 中請対象者                                                                                                    |                                                  | 所属区分 |    |         |
|                                                                                                    | ■ 高校生<br>○ 高校生二重登録二巡日                            |      |    |         |
|                                                                                                    | ■ 高校生<br>○ 高校生二重登録二巡日                            |      |    |         |
|                                                                                                    | □ 高校生<br>□ 高校生二重登録二巡日                            |      |    |         |
|                                                                                                    | ☑ 高校生 ○ 高校生二重登録二巡目                               |      |    |         |

① 会費を選択 ~ 確認画面へ

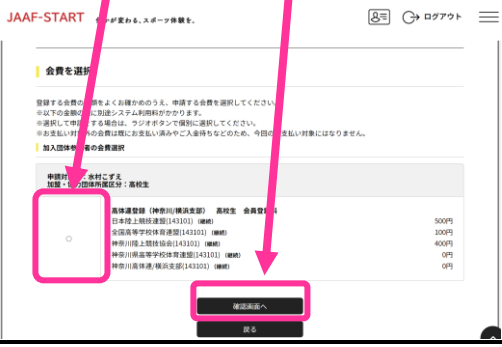

**1**6 最後に人数を確認して、**申請する** 

| <ul> <li>お支払いの会</li> <li>会費をお支払</li> <li>(下会費が選択)</li> </ul> | 費は、以下の設<br>いいたがくこと<br>されています。3 | 思・協力団f<br>で、以下の<br>た<br>て、の会員 | キの会費を含みます。<br>回盟・協力団体すべてに登録されま<br>の明細をご確認ください。 | す。0門と記載されてい、加盟・協力的 | にも登録されます。 |
|--------------------------------------------------------------|--------------------------------|-------------------------------|------------------------------------------------|--------------------|-----------|
| 028828J                                                      | 象人数                            |                               |                                                |                    | 18,       |
| 高休速登録(H                                                      | ·奈川(/横浜支部)                     | 高校生                           | 会員登録科                                          |                    | imes 1%   |
| 0251211                                                      | 加入团体参加者                        | 明細 (シ)                        | ステム利用料雑算前)                                     |                    | 1,000円    |
| JAAF ID                                                      | 氏名                             | 所属区分                          | 金費名                                            | ±11                |           |
| 10074541223                                                  | 水村こずえ                          | 高校生                           | 高体連登録(神奈川/横浜支部)                                | 高校生 会員登録料          | 1,000円    |
|                                                              |                                |                               |                                                | ステム利用料 150円 × 1    | 150円      |
|                                                              |                                |                               | お実払                                            | いお (システム利用料加算後)    | 1,150月9   |
| 5支払い手数                                                       | ◎(システム剤                        | 用料) に*                        | DUXでの<br>申請する<br>厚本                            |                    |           |

⑦ 会員一覧 PDF を出力する

|                           | 加人団9                     | 本情報管理          |              |
|---------------------------|--------------------------|----------------|--------------|
|                           |                          |                |              |
| 神奈川県立柏陽高等学校               | Ē                        |                |              |
| ▲ あなたは加入団体管理者です           |                          |                |              |
|                           |                          |                |              |
| <ol> <li>①団体情報</li> </ol> | <ol> <li>金員管理</li> </ol> | ③申請状況・決済       | 参加リクエスト承認    |
|                           |                          |                |              |
| 団体情報を確認して変更がある場           | 合は基本情報変更ポ                | タンで空声・空更がない場合に | ≴②に進んでください。  |
| 加入団体基本情報                  |                          | 会員—第PDF 会員-    | -第CSV 基本情報変更 |
|                           |                          |                |              |

※ 基本的には高校生のみにチェックをする。

※ 選択、といっても1種類しかありませんが、全員分の○に・をつけてください。

①団体情報(最初の画面) に戻り 「加入団体基本情報」表示横のボタン

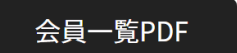

を出力してください。

この PDF を用いて学校長に起案し公印を押印したものを郵送することで申請操作が完了します。

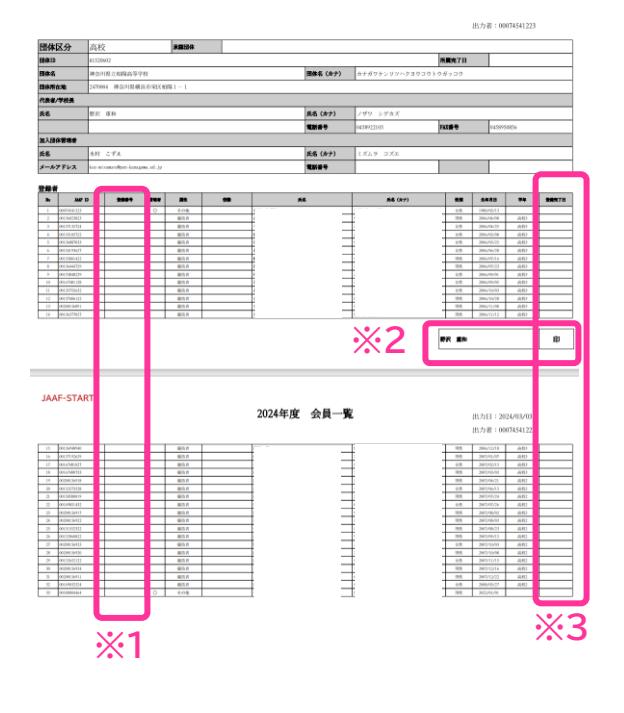

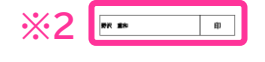

※1 登録番号が空欄になっているか確認してください。万が一消し忘れていた場合も、承認されるときに今 年度の番号に上書きされます。

承認後には、必ず今年度の登録番号を確認してください。また、高体連主催大会申し込みの際にはその番号を 入力し、選手に伝えて、ナンバーカードを作成してくだ さい。

※2 複数枚にわたる場合は、それぞれに公印を押印 してください。

※3 年度途中の登録では、すでに登録済みの選手も 一覧に表示されますが、どの選手を申請するのかは、こ の列で判断することになります。

Web上の申請と合わせて、この書類が届くことで、 申請内容を確認し、各地区担当者が承認します。

## 19 支払いについて

| ①団体情報                      |                                                      | 24                                    | 員管理 ③申請                                                               | ③申請状況・決済                                       |           | 参加リクエスト承認            |  |
|----------------------------|------------------------------------------------------|---------------------------------------|-----------------------------------------------------------------------|------------------------------------------------|-----------|----------------------|--|
| 申請一5                       | R.                                                   |                                       |                                                                       |                                                | -<br>I    | 支払い履歴                |  |
| 申請が「ℱ<br>過去3年分<br>お支払い手    | 認完了」になると、<br>の履歴を表示します。<br>続きに進む場合は、                 | ち支払いボタンが<br>ブラウザの"戻る"                 | 表示され、会費のお支払い手続き<br>、"進む"、"単新"などのボタンは                                  | に進めます。<br>使わずに、両面内の                            | 「原ス『ボタンを望 | 用して下さい。              |  |
| 年度                         | 申請日                                                  | 申請ID                                  | 申請先                                                                   | 秋況                                             | 3×24      | お支払い                 |  |
| <b>年度</b><br>2024          | 申請日<br>2024/03/01                                    | 申請ID<br>0084402                       | <b>申請先</b><br>神奈川高体達/横浜支部                                             | <b>状況</b><br>未承認                               |           | お支払い                 |  |
| 年度<br>2024<br>2023         | 申請日<br>2024/03/01<br>2024/01/24                      | 中語ID<br>0084402<br>0083929            | <b>申請先</b><br>神奈川高体達/根浜支部<br>神奈川高体達/核浜支部                              | <b>状況</b><br>未承認<br>承認完了                       |           | <b>お支払い</b><br>支払済み  |  |
| 年度<br>2024<br>2023<br>2023 | <b>申請日</b><br>2024/03/01<br>2024/01/24<br>2023/06/14 | 中間ID<br>0084402<br>0083929<br>0067732 | 申請先           神奈川高体達/横浜支部           神奈川高体達/横浜支部           神奈川高体達/横浜支部 | 状況           未承認           承認完了           承認完了 | 448       | お支払い<br>支払済み<br>支払済み |  |

承認されたことをWeb上で確認してください。 承認されることで支払いをすることができます。

支払いまで済ませることで、登録が完了します。 競技会出場までに、必ず支払いを済ませて、 選手登録を完了してください。